# c.des Demoinstanz

#### Die Demoinstanz ist unter demo.cdes.at erreichbar.

Im Projekt (**PRJ1**) **Demoprojekt #1**, Projektstatus **AF1** ist ein einfaches Projektsetup eingerichtet, d.h. es sind bereits einige Objekte und Objektblätter mit zugewiesenen Prüfblättern und Einträgen im Planlieferkatalog vorbereitet, sodass Sie sofort einen Planprüfprozess starten können.

Der Prüflauf entspricht dem **EPautoF Prüfschema** (Abb. 0-1), bei dem der Plan nach der Freigabe automatisch in den Status F übergeht.

Für alle relevanten Rollen sind Demobenutzer (siehe Abb. 0-4) eingerichtet.

EPautoF Prüflauf

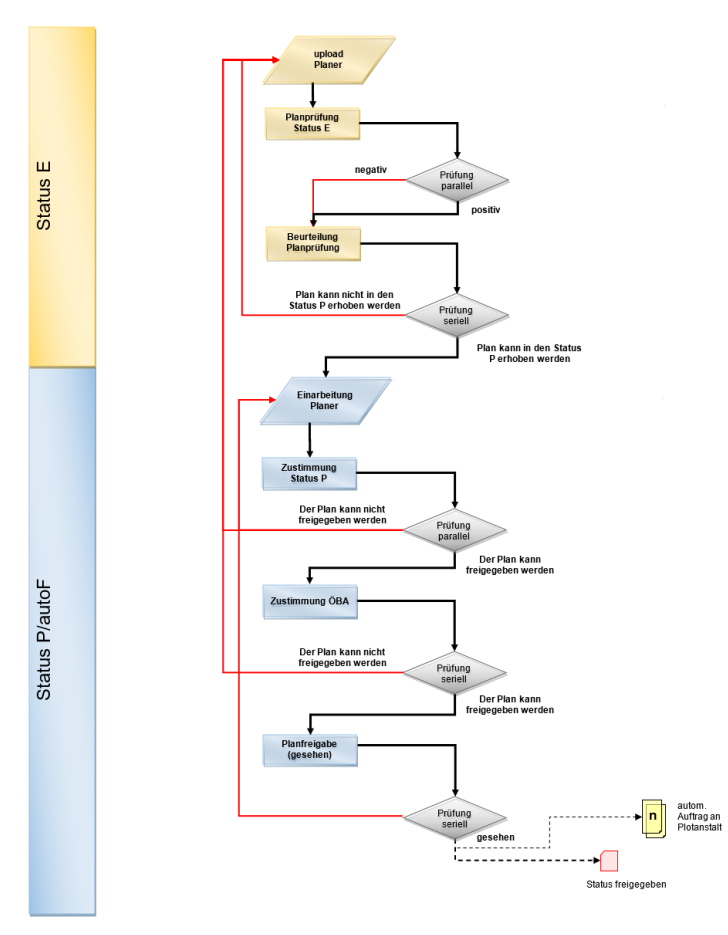

Abb. 0-1 Prüflauf EPautoF

#### Vorgehensweise Planupload und Initiierung Prüflauf:

• Als *Planer Architekt* (hamu) einloggen und zum genannten Plan **PRJ1-AF1-BZHB-GR-0002** 

*Grundriss Betriebszentrale EG* die Aufgabe **Planupload** to von der Aufgabenseite aufrufen. Mit Hilfe des **intelligenten Planuploadinterfaces** die Zielzelle **Status E** wählen, die Datei aus den beigefügten Beispielplänen wählen und hochladen. Damit wird der Prüflauf aut. initiiert. Die Prüfer des ersten Prüfknotens werden dem Planer angezeigt.

#### Prüferzuteilung — Knoten Planprüfung

|                                                                 | A Genehmigtes<br>Projekt | B Achsen /<br>Vermessung | C Geotechnik /<br>Hydrologie | D Lastannahmen /<br>Statik | E<br>Brückenbau | F<br>Erdbau | G Vollständigkeit /<br>Durchführbarkeit | H<br>Schnittstelle | l Allgemeine<br>Prüfpflicht AN |
|-----------------------------------------------------------------|--------------------------|--------------------------|------------------------------|----------------------------|-----------------|-------------|-----------------------------------------|--------------------|--------------------------------|
| Demo Behörde (Prüfer Behörde (rose))                            | ~                        |                          |                              |                            |                 |             |                                         |                    |                                |
| Demo Prüfingenieurbüro ZT GmbH<br>(Prüfer Prüfingenieur (luau)) |                          |                          |                              | ~                          |                 |             |                                         |                    |                                |
| Signieren Abbrechen                                             |                          |                          |                              |                            |                 |             |                                         |                    |                                |

Weitere Pläne können im **Planlieferkatalog** durch den Planer eingetragen werden. Optional können auch Liefertermine definiert und durch den Projektleiter freigegeben werden. Aufgaben für das Initialupload werden nur bei freigegebenen Lieferterminen generiert.

<u>Wichtig</u>: Verwenden Sie für das upload nur Pläne aus dem bereitgestellten *cdes\_demo\_plaene.zip* Archiv, da die aut. Planschildsuche Pläne mit speziell eingearbeiteten Musterplanschildern voraussetzt. Optional können Sie das enthaltene Musterplanschild *AFmH\_Demo.dwg* in einen eigenen Plan einarbeiten und im hpgl- oder pdf- Format abspeichern.

#### Vorgehensweise Planprüfung:

Am Bsp. Plan PRJ1-AF1-BZHB-GR-0002 Grundriss Betriebszentrale EG

**Objekt**: BZHB Betriebszentrale / BZ-01 Schalung **Planer**: Demo Architekturbüro (Planer Architekt) **Prüfblatt**: PBI\_HB

#### Status E

• Planprüfung

Prüfdauer 10 [Werktage]

| Personen/Fachbereiche                                            | <b>A</b><br>Genehmigtes<br>Projekt | <b>B</b><br>Achsen /<br>Vermessung | <b>C</b><br>Geotechnik /<br>Hydrologie | D<br>Lastannahmen<br>/ Statik | <b>E</b><br>Brückenbau | <b>F</b><br>Erdbau | G<br>Vollständigkeit /<br>Durchführbarkeit | H<br>Schnittstelle | I<br>Allgemeine<br>Prüfpflicht AN |
|------------------------------------------------------------------|------------------------------------|------------------------------------|----------------------------------------|-------------------------------|------------------------|--------------------|--------------------------------------------|--------------------|-----------------------------------|
| Demo Behörde<br>Prüfer Behörde (rose)                            | ~                                  |                                    |                                        |                               |                        |                    |                                            |                    |                                   |
| Demo Prüfingenieurbüro ZT<br>GmbH<br>Prüfer Prüfingenieur (luau) |                                    |                                    |                                        | ~                             |                        |                    |                                            |                    |                                   |

• Beurteilung Planprüfung Prüfdauer 3 [Werktage]

| Fachbereich                 | Personen                  |  |  |
|-----------------------------|---------------------------|--|--|
| Beurteilung der Planprüfung | Demo Auftraggeber AG      |  |  |
|                             | (Beurteilender AG (gufr)) |  |  |

• Einarbeitung Planer Prüfdauer 5 [Werktage]

### Status P

• Zustimmung Status P

Prüfdauer 7 [Werktage]

| Personen/Fachbereiche          | Zustimmung AN | E Zustimmung Prüfingenieur |
|--------------------------------|---------------|----------------------------|
| Demo Bau GmbH<br>Bau AN (geat) | $\checkmark$  |                            |
| Zustimmu                       | ng ÖBA        |                            |

Prüfdauer 4 [Werktage]

| Fachbereich      | Personen                 |  |  |
|------------------|--------------------------|--|--|
| Zustimmung ÖBA 🔛 | Demo ÖBA (ÖBA AG (frwu)) |  |  |

### • Planfreigabe

 
 Plotauftrag Freigabepläne Plotauftrag bei Knotenaustritt
 Plotvorlage Freigabe

 Fachbereich
 Personen

 Planfreigabe
 Demo Auftraggeber AG (Freigebender AG (rofr))

Abb. 0-2 Prüfblatt PBI\_HB mit Prüferzuteilungen

Prüfdauer 4 [Werktage]

Gemäß obigem Prüfblatt sind nacheinander folgende Schritte bis zur Freigabe des Plans durchzuführen:

- Als Prüfer Behörde (rose) einloggen und zum genannten Plan die Prüfaufgabe Planprüfung
   Status E von der Aufgabenseite aufrufen und durchführen. Das Prüfinterface führt Sie durch die jeweils konfigurierten Möglichkeiten der Prüfkommentare und Optionen.
- Als Prüfer Prüfingenieur (luau) einloggen und die Prüfaufgabe Planprüfung Status E von der Aufgabenseite aufrufen und durchführen
- Als Planer Architekt (hamu) einloggen und die Aufgabe Upload Planrevision (1) von der Aufgabenseite aufrufen. Mit Hilfe des intelligenten Planuploadinterfaces die Zielzelle Status P wählen, die Datei aus den beigefügten Beispielplänen wählen und hochladen. Damit wird der weitere Prüflauf aut. initiiert. Die Prüfer des ersten Prüfknotens werden dem Planer angezeigt.
- Als Bau AN (geat) einloggen und die Pr
  üfaufgabe Zustimmung Status P von der Aufgabenseite aufrufen und durchf
  ühren
- Als *ÖBA AG* (frwu) einloggen und die Prüfaufgabe **Zustimmung ÖBA** von der Aufgabenseite aufrufen und durchführen
- Als Freigebender AG (rofr) einloggen und die Pr
  üfaufgabe Planfreigabe von der Aufgabenseite aufrufen und durchf
  ühren. Mit der Planfreigabe geht der Plan aut. in den Status freigegeben 
  über und die konfigurierten Ereignisse (e-mail Benachrichtigung und/oder aut. Plottauftrag) werden generiert.

#### Vorgehensweise sonstige Schritte:

- Loggen Sie sich als *Bau AN* (geat) ein und laden Sie den zur Ausführung freigegebenen Plan über die Seite Planverzeichnis herunter (der AN wird über die Freigabe per e-mail informiert). Freigabesignaturen und Plannummer werden am Plankopf durch c.des aut. gerendert (Abb. 0-3).
- Loggen Sie sich als Reproanstalt *Pauser A0* (paus) ein um einen Plottauftrag entgegenzunehmen und zu erledigen.
- Loggen Sie sich als *Baumanagement Prüfer* (wori) ein um die Terminüberwachung auf der Aufgabeseite aufzurufen.
- Über die Spalte **Prüfstatus** auf der Seite **Planverzeichnis** kann man sich jederzeit einen Überblick über den Status (Terminsituation, wer ist der nächste Prüfer, etc.) eines Plans machen.
- Zu jedem Plan kann das **Prüfprotokoll** aufgerufen werden, mit dem die genaue Prüfhistorie chronologisch nachvollziehbar dokumentiert wird.

| Gezelchnet<br>Geprüft | 14.12.10                   | Sc<br>Fra | BX03 RHEINBR                                                                                                    | ÜCKE km 1+623                                                                                                    |  |  |  |
|-----------------------|----------------------------|-----------|----------------------------------------------------------------------------------------------------|----------------------------------------------------------------------------------------------------|--|--|--|
| GZ<br>Blangröße       | 306                        | 314       | M100EB                                                                                                    |                                                                                                    |  |  |  |
| Maßstab<br>1          | 10, 1:4                    | 4, 1:1    | Fuge zw. TV                                                                                                    | Fuge zw. TW05 und TW06                                                                                                    |  |  |  |
| Planung:              | 17:26:43<br>mu) Planer, De | 10.10     | UP Prifer<br>Zatkonovanj Slatus P<br>Zatko-6-20 17 2700<br>Der Pian kann freigegeben werd<br>Ak (geat) Bau, Demo Bau GmbH<br>alget: aC44ErfqZouwjReRT/OEON | Fachroferant:<br>animung GA<br>2024-05-2017/28:56<br>Per Plan kann freigegeben werden<br>AG (frwu) GBA, Demo GBA (Leiter der OBA)<br>sigist: XumFxG8m5Pu/SuUtim/28al+4=<br>Projektiettung:<br>Planfreigaben<br>2024-05-2017/29:26<br>Plan zur Ausführung freigegeben<br>Aufmageben Aufmageben AG<br>(Add)<br>sigist: yGVTSwirkAhmm132K9/bacaMaG= |  |  |  |

Automatisch generiert durch die Planprüfplattform c.des

Abb. 0-3 Planschild mit Signaturen

Vorgehensweise administrative Schritte:

- Loggen Sie sich als Projektadministrator *Projektadmin AG* (klfe) ein und wählen Sie in der Kontextleiste ggf. das Projekt (PRJ1) Demoprojekt #1 im Netzwerk Demonetzwerk aus.
- Unter dem Menüpunkt **Projektteilnehmer** können Sie weitere Personen/Organisationen, die einen dezidierten Zugang zu c.des haben (siehe Menüpunkt Netzwerk | Personen) dem eigenen Projekt mit gewünschter Aufgaben-/Rollenverteilung zuteilen.
- In der Objektliste können Sie weitere Objekte mit einem oder mehreren Objektblättern hinzufügen. Durch die Objektblätter können Sie auch innerhalb eines Objektes verschiedene Zuständigkeiten und Prüfszenarien abbilden, indem Sie diesen verschiedene Planer bzw. Prüfblätter zuordnen.
- In den Prüfblättern werden die gewünschten Prüfer und Freigebenden des EPautoF-Prüflaufs zugeteilt.
- <u>Wichtig</u>: Änderungen in allen Bereichen der Objektliste werden erst durch die **Freigabe** derselben aktiv (Versionierung der Objektliste).

**Hinweis**: Die Verwaltung von Organisationen, Personen, Zertifikaten und Stammdaten erfolgt über einen speziellen Benutzer. Diese Schritte sind in der Demoinstanz nicht vorgesehen.

# Übersicht Demobenutzer:

| Name<br>(Organisation)                                                | login | Rolle / Prüfknoten                                                                                                    | Objekte                                                                                                    | Aufgaben                                                                                                    |
|-----------------------------------------------------------------------|-------|----------------------------------------------------------------------------------------------------|----------------------------------------------------------------------------------------------------|----------------------------------------------------------------------------------------------------|
| Projektadmin AG<br>(Demo<br>Auftraggeber AG)                          | klfe  | <ul> <li>Projekt-<br/>administrator</li> </ul>                                                                                      | <ul> <li>Projekt</li> </ul>                                                                                                    | <ul> <li>Projektadministration</li> <li>Freigabe Objektliste</li> <li>Freigabe Planlieferkatalog</li> </ul>                     |
| Planer Architekt<br>(Demo<br>Architekturbüro)                         | hamu  | • Planer                                                                                                    | <ul> <li>(A1AL) Allgemeine<br/>Unterlagen</li> <li>(BZHB)<br/>Betriebszentrale<br/>[(BZ-01) Schalung]</li> <li>(LPSTB)<br/>Leitungspläne</li> </ul> | <ul> <li>Bearbeiten des<br/>Planlieferkatalogs (neue<br/>Planeinträge und Termine).</li> <li>upload der Pläne</li> </ul>        |
| Planer ARGE<br>(Demo ARGE<br>Planungsgemeins<br>chaft)                | anbe  | Planer                                                                                                    | <ul> <li>(BR1KI) Brücke</li> <li>(BZHB)<br/>Betriebszentrale<br/>[(BZ-02)<br/>Bewehrung]</li> </ul>                                                 | <ul> <li>Bearbeiten des<br/>Planlieferkatalogs (neue<br/>Planeinträge und Termine).</li> <li>upload der Pläne</li> </ul>        |
| Prüfer Behörde<br>(Demo Behörde)                                      | rose  | <ul> <li>Prüfer - Status E<br/>Planprüfung</li> </ul>                                                                               | <ul> <li>Prüfblatt PBI_KI</li> <li>Prüfblatt PBI_HB</li> </ul>                                                                                      | <ul> <li>Durchführung von<br/>Prüfungen</li> </ul>                                                                              |
| Bau AN<br>(Demo Bau<br>GmbH)                                          | geat  | <ul> <li>AN<br/>Auftragnehmer</li> <li>Prüfer - Status E<br/>Planprüfung</li> <li>Zustimmung<br/>Status P - Status<br/>P</li> </ul> | <ul> <li>Alle Objekte</li> <li>LP Leitungspläne</li> <li>A1 Allgemeine<br/>Unterlagen</li> <li>BR1 Brücke</li> </ul>                                | <ul> <li>Benachrichtigung wenn F-<br/>Plan freigegeben</li> <li>Durchführung von<br/>Prüfungen</li> </ul>                       |
| Baumanagement<br>Prüfer (Demo<br>Consult<br>Baumanagement<br>ZT GmbH) | wori  | <ul> <li>Terminüberwach<br/>ung</li> <li>Prüfer</li> </ul>                                                                          | <ul> <li>Projekt</li> </ul>                                                                                                    | <ul> <li>Aufgabenseite<br/>Terminüberwachung</li> <li>Durchführung von<br/>Prüfungen</li> </ul>                                 |
| Beurteilender AG<br>(Demo<br>Auftraggeber AG)                         | gufr  | <ul> <li>Beurteilung<br/>Planprüfungen -<br/>Status E</li> </ul>                                                                    | Alle Objekte                                                                                                    | <ul> <li>Beurteilung Planprüfung</li> </ul>                                                                                     |
| Prüfer<br>Prüfingenieur<br>(Demo<br>Prüfingenieurbüro<br>ZT GmbH)     | luau  | <ul> <li>Prüfer - Status E<br/>Planprüfung</li> <li>Zustimmung<br/>Prüfingenieur -<br/>Status P</li> </ul>                          | <ul> <li>Alle Objekte</li> </ul>                                                                                                    | <ul> <li>Durchführung von<br/>Prüfungen</li> </ul>                                                                              |
| ÖBA AG (Demo<br>ÖBA)                                                  | frwu  | <ul> <li>ÖBA</li> <li>Zustimmung ÖBA<br/>P - Status P</li> </ul>                                                                    | Alle Objekte                                                                                                    | <ul> <li>Beurteilung Planprüfung</li> <li>Planlieferkatalog Termine<br/>bearbeiten</li> </ul>                                   |
| Freigebender AG<br>(Demo<br>Auftraggeber AG                           | rofr  | <ul> <li>Status P -<br/>Planfreigebender</li> </ul>                                                                                 | Alle Objekte                                                                                                    | <ul> <li>Plan zur Ausführung<br/>freigeben</li> </ul>                                                                           |
| Pauser A0 (Demo<br>Pausanstalt)                                       | paus  | <ul> <li>Status P –<br/>Planfreigebender,<br/>Ereignis<br/>Plotauftrag</li> </ul>                                                   | Alle Objekte                                                                                                    | <ul> <li>Bearbeiten von<br/>Plotaufträgen, die<br/>automatisch mit dem<br/>upload des F- Plans<br/>generiert werden.</li> </ul> |

Folgende Benutzerzugänge sind in der Demoinstanz angelegt.

Abb. 0-4 Übersicht Demobenutzer

Passwort für alle Benutzer: cdes123&